## **Print Traffic Education Documents**

1. Navigate to <a href="https://missoulamt.infinitecampus.org/campus/portal/missoula.jsp">https://missoulamt.infinitecampus.org/campus/portal/missoula.jsp</a>

2. Click on student name / image on the upper right hand side to select your Traffic Education Student.

|                  | <b>A</b> |
|------------------|----------|
|                  |          |
|                  | 1        |
|                  |          |
| Option Purchased |          |

3. In the left side menu click on "Activity Registration"

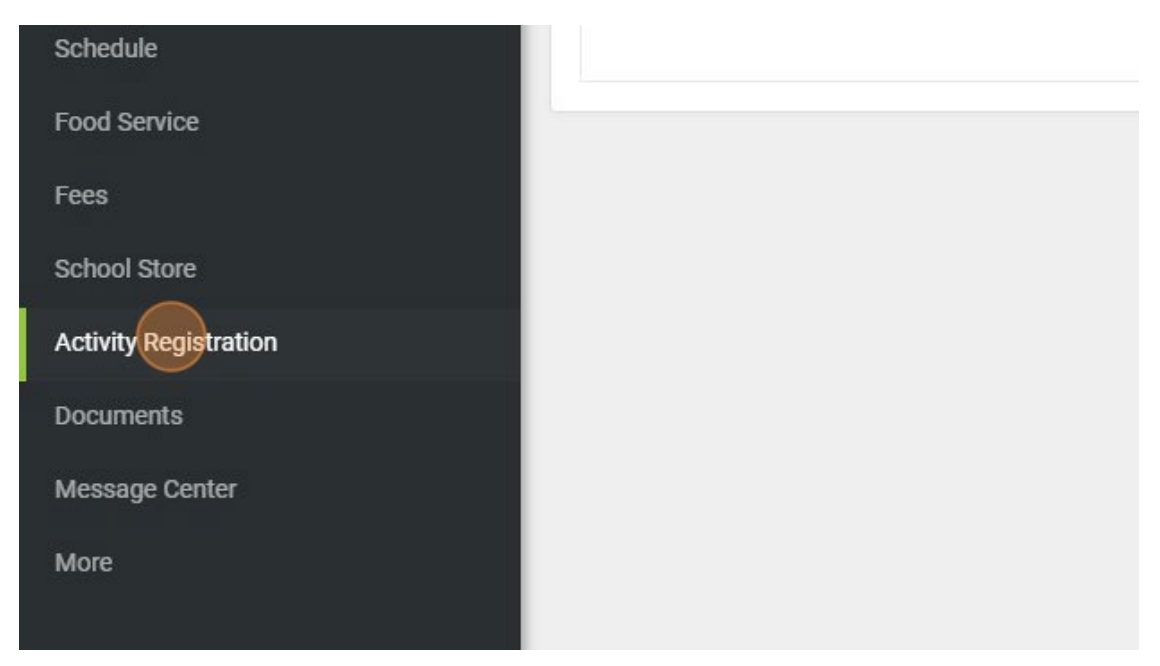

4. Click on the available documents to download / print them.

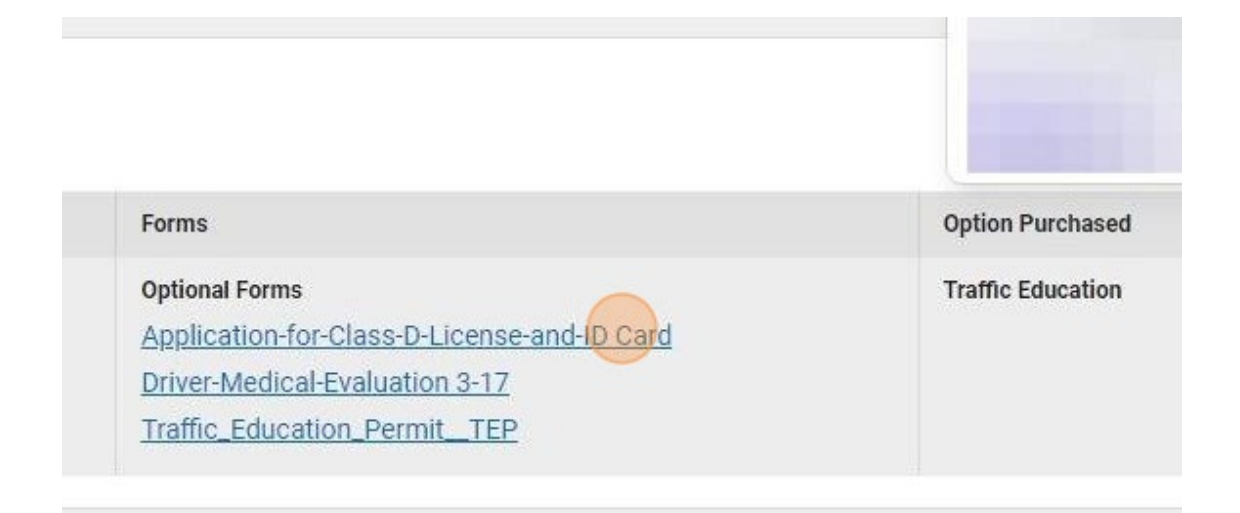